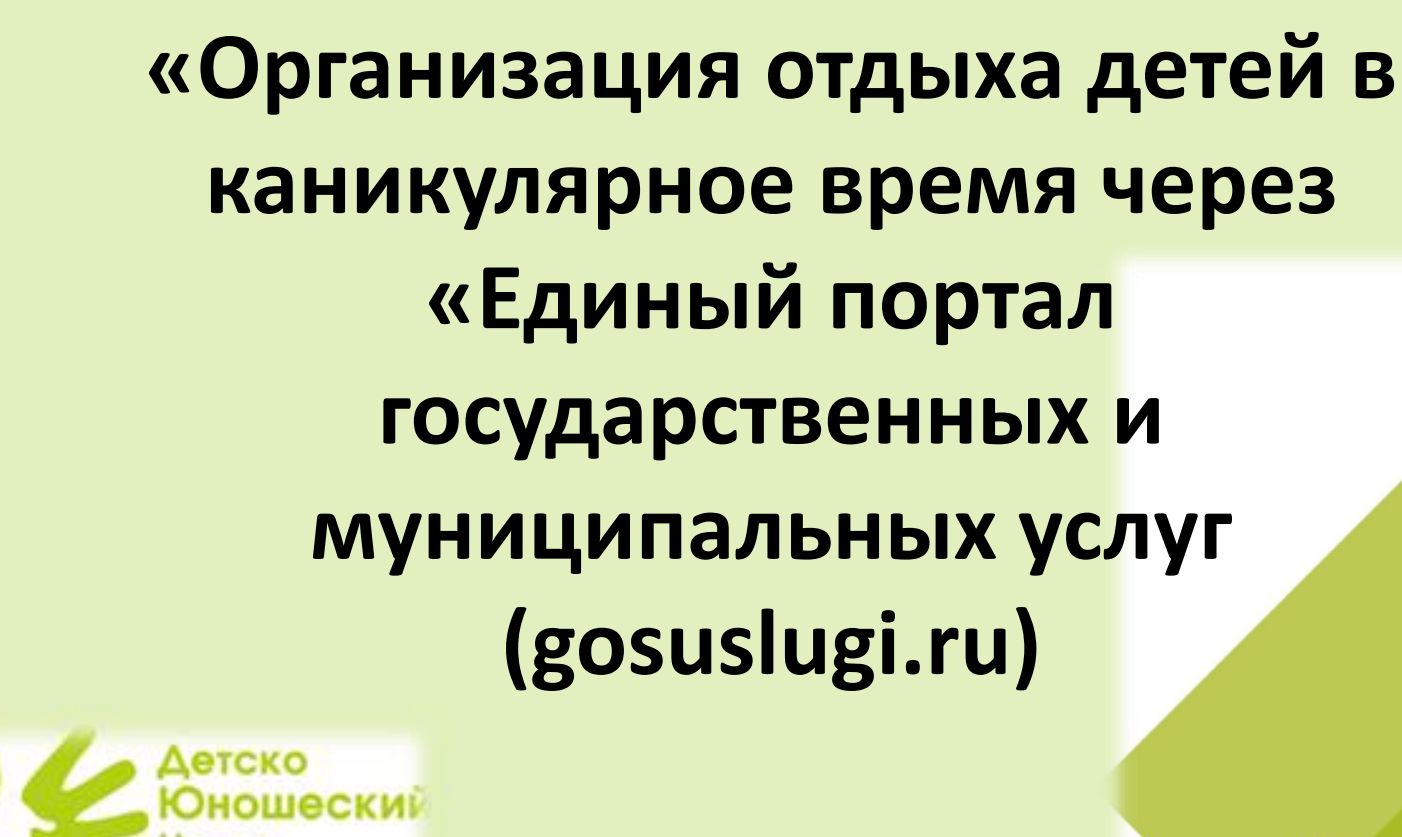

Алгоритм подачи заявления на

предоставление

муниципальной услуги

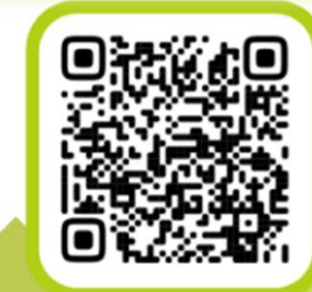

vk.com/dutz\_vs

г.Верхняя Салда, ул.Воронова 13/1

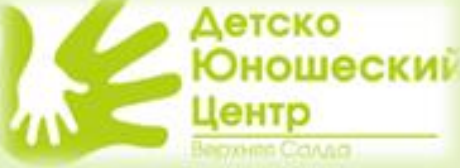

#### 1. Зайти на Портал государственных услуг ф SP 0 P r, 2 $\otimes$ î 20 Семья Популярные Здоровье Справки Пенсии Транспорт Образование Регистрация Штрафы Земля Дом Прочее Ведомства Выписки Пособия Права Дети Паспорт Налоги услуги Выборы Служба по Госуслуги и D $\bigcirc$ Президента A Алиса контракту России Введите запрос... Лицевой счёт СФР Запись к врачу Паспорт РФ Выборы Приставы

### 2. Нажать на вкладку «Образование Дети»

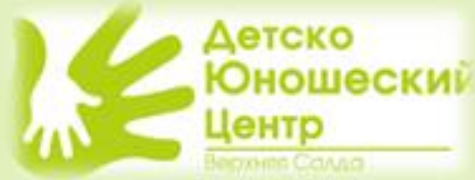

# З. Выбрать в разделе «Образование» – Организация отдыха детей в каникулярное время

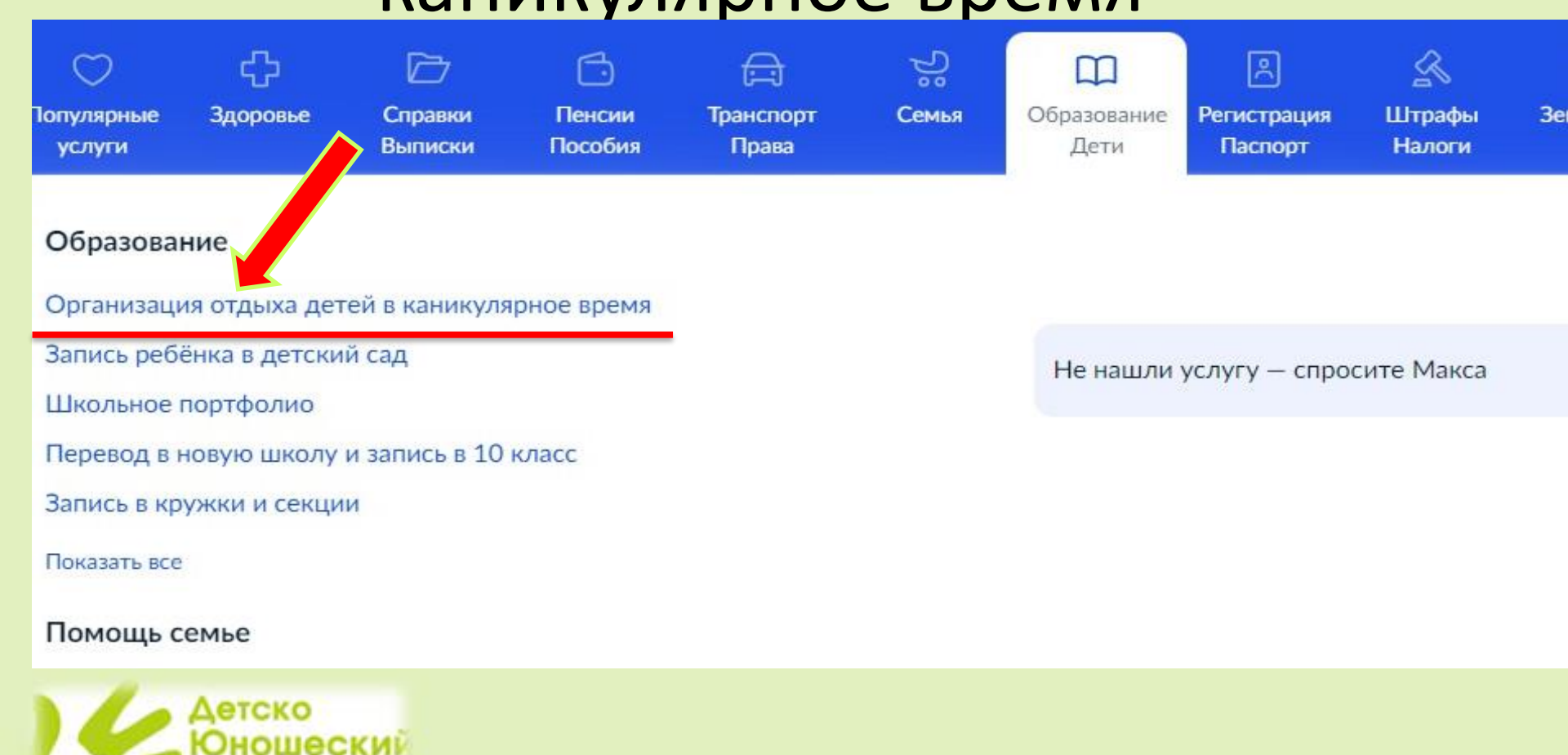

ентр

### 4. Нажимаем «начать»

### Организация отдыха детей в каникулярное время

Право на получение путёвки для организации отдыха детей в каникулярное время имеют граждане Российской Федерации, являющиеся родителями, законными представителями детей, категории которых установлены нормативными правовыми актами субъекта Российской Федерации, предоставляющего услугу

Обратите внимание, что условия оказания услуги могут отличаться в зависимости от субъекта Российской Федерации. Рекомендуем ознакомиться с региональным законодательством

Срок услуги 6 рабочих дней

Результатом получения услуги является решение о предоставлении услуги

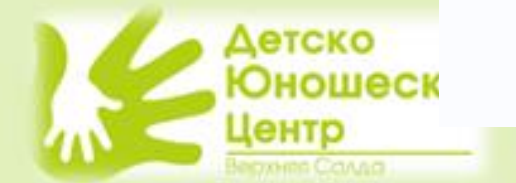

Начать

## 5. Выбираем «Кто обращается за услугой?»

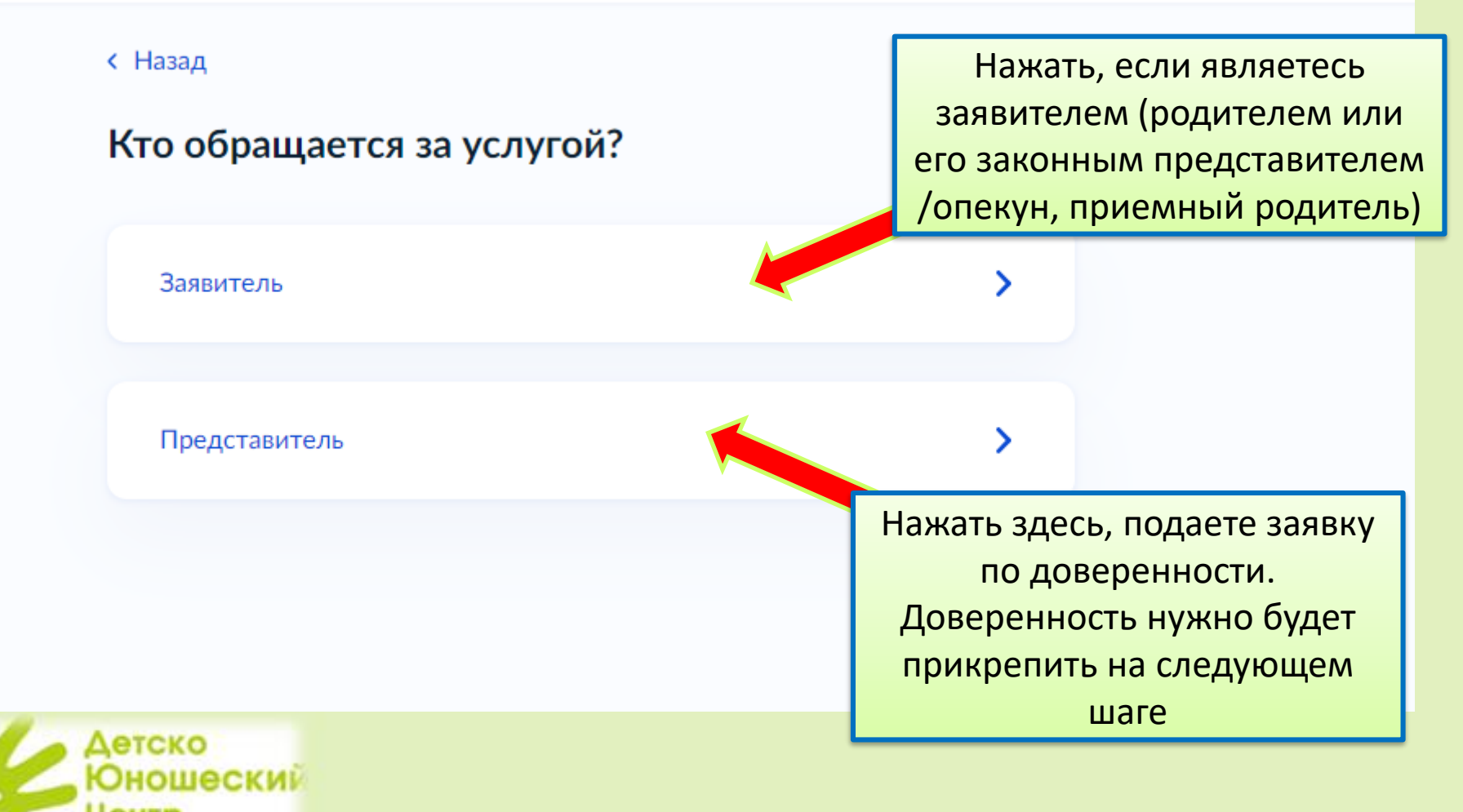

## 7. Проверяем свои данные, нажимаем «Верно» или редактируем

Активация Актива

#### < Назад

Проверьте ваши данные

Иванова <mark>Иванна</mark> Ивановна

Дата рождения 02.02.1990

Паспорт РФ

Серия и номер

6500 123456

Дата выдачи

20.02.2015

Кем выдан

ГУ МВД РОССИИ ПО СВЕРДЛОВСКОЙ ОБЛАСТИ

Верно

Код подразделения

660-040

Редактировать

8. Далее проверяем номер телефона и адрес электронной почты, нажимаем «Верно» или редактируем

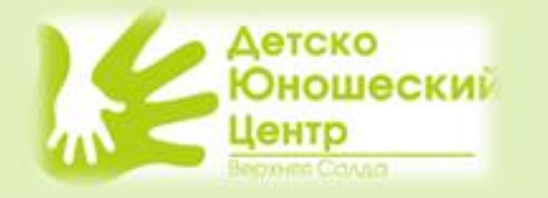

## 9. Проверяем адрес места жительства, нажимаем «Верно» или вносим уточнения

#### < Назад

#### Проверьте ваш адрес места жительства

Населённый пункт, улица, дом и квартира

624760, обл. Свердловская, р-н. Верхнесалдинский, г. Верхняя Салда ул

Свердловская обл, Верхнесалдинский р-н, г Верхняя Салда, ул Базарная

Свердловская обл, Верхнесалдинский р-н, г Верхняя Салда, ул Береговая

Свердловская обл, Верхнесалдинский р-н, г Верхняя Салда, ул Ветеринарная

Свердловская обл, Верхнесалдинский р-н, г Верхняя Салда, ул Вокзальная

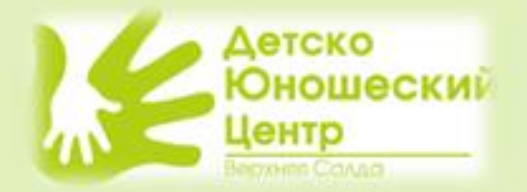

## 11. Укажите сведения о ребенке

#### < Назад

#### Укажите сведения о ребёнке

Если ребёнка нет в списке, добавьте данные в личном кабинете Ребёнок 1 Выберите ребёнка из вашего профиля Гродолжить Если ребенок добавлен к Вам в профиль на Госуслугах, то он отобразится автоматически. Также Вы можете добавить данные ребенка.

### 12. Проверьте сведения о ребенке (ФИО, дата рождения, укажите номер его СНИЛС)

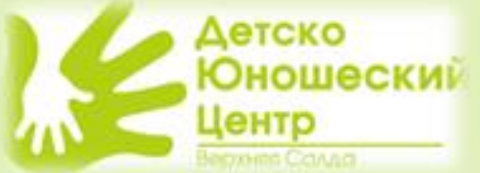

## 13. Выберите где зарегистрировано рождение ребенка

| це зарегистрировано рождение ре        | бёнка? |
|----------------------------------------|--------|
|                                        |        |
| В Российской Федерации                 | >      |
| На территории иностранного государства | >      |

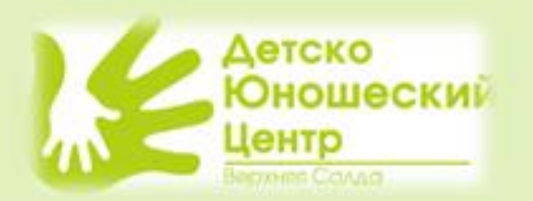

## 14. Укажите реквизиты актовой записи

|                                               | Укажите реквизи<br>свидетельства о р<br>ல  | ты актовой записи из<br>рождении                      |                             |
|-----------------------------------------------|--------------------------------------------|-------------------------------------------------------|-----------------------------|
|                                               | Где найти<br>Актовая запись                |                                                       |                             |
|                                               | Номер                                      | Дата                                                  |                             |
|                                               | 000                                        | дд.мм.гггг                                            | Ē                           |
| Заполняется согласно записи в свидетельстве с | Орган, составивший записи                  | ражданского состояния Верхнесалдин                    | ~                           |
| рождении                                      | Отдел записи актов района Свердловско      | гражданского состояния Верхнесалдинского<br>й области | <u>`</u>                    |
|                                               | Отдел записи актов г<br>района Свердловско | ражданского состояния Нижнесергинского<br>й области   | -                           |
| Детско                                        | Отдел записи актов г<br>района Свердловско | ражданского состояния Новолялинского<br>й области     | Активаци                    |
| Коношеский<br>Центр<br>Верхнее Солья          | Отдел записи актов г<br>Свердловской облас | ражданского состояния Пышминского района<br>ти        | чтобы актив<br>раздел "Пара |

10

## 14. Укажите адрес места жительства ребенка

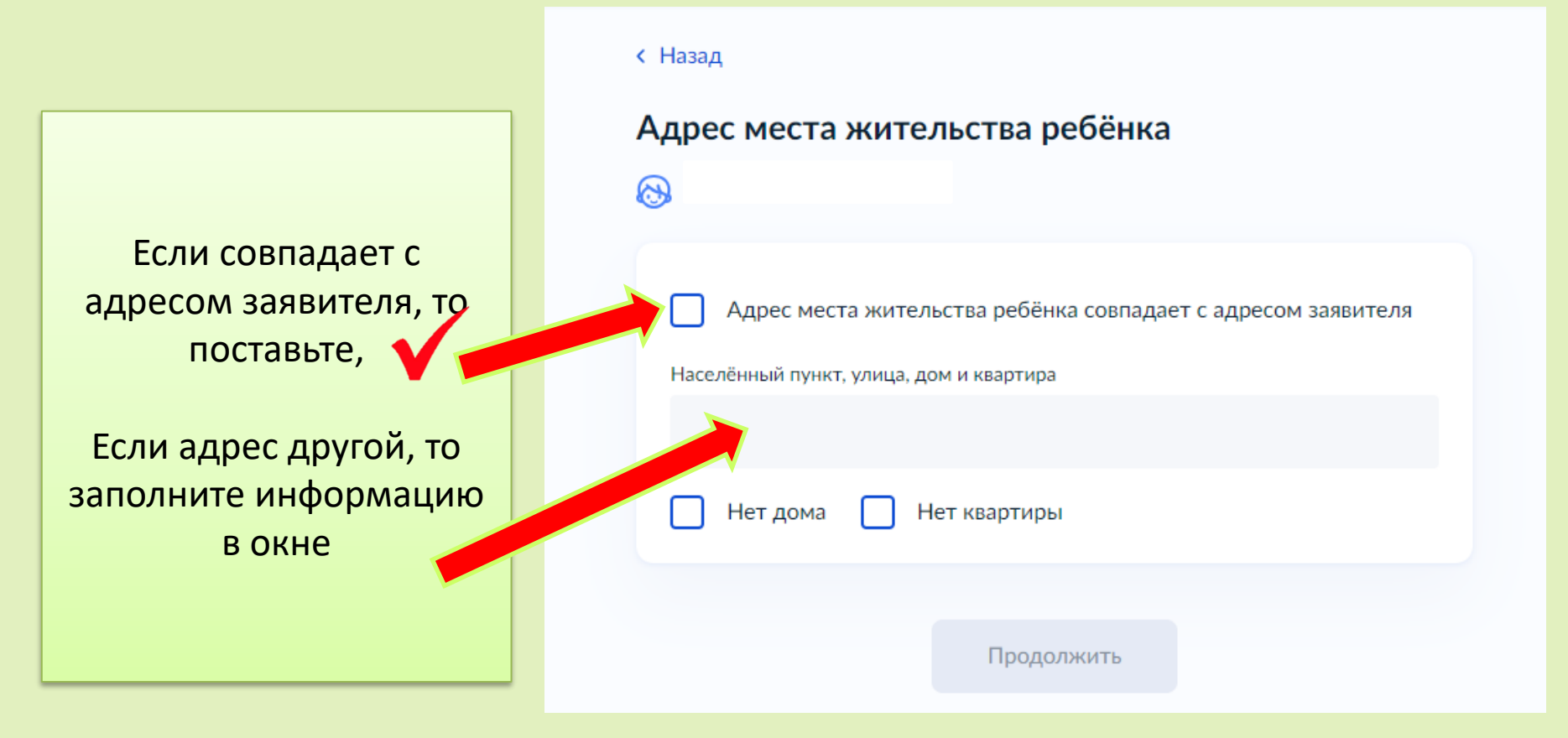

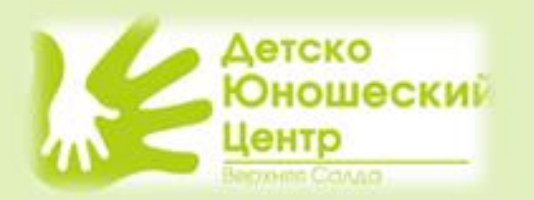

## 15. Выберите кем является заявитель?

| Назад                   |   |  |  |
|-------------------------|---|--|--|
| Кем является заявитель? |   |  |  |
| 3                       |   |  |  |
| Родитель                | > |  |  |
| Опекун (Попечитель)     | > |  |  |
|                         |   |  |  |

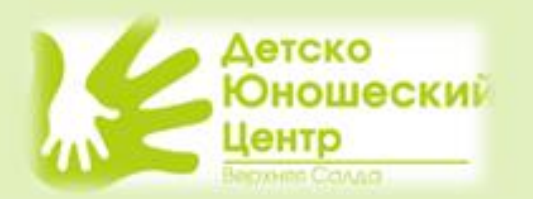

## 15. Укажите одинаковые ли у Вас фамилии с ребенком?

#### < Назад

Фамилия родителя соответствует фамилии ребёнка?

 $\odot$ 

У родителя и ребёнка фамилии разные

У ребёнка фамилия родителя

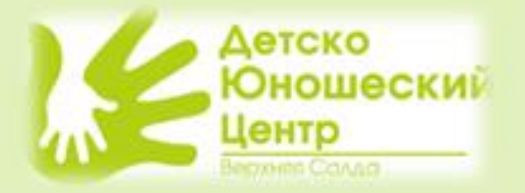

>

>

### 16. Выберите категорию

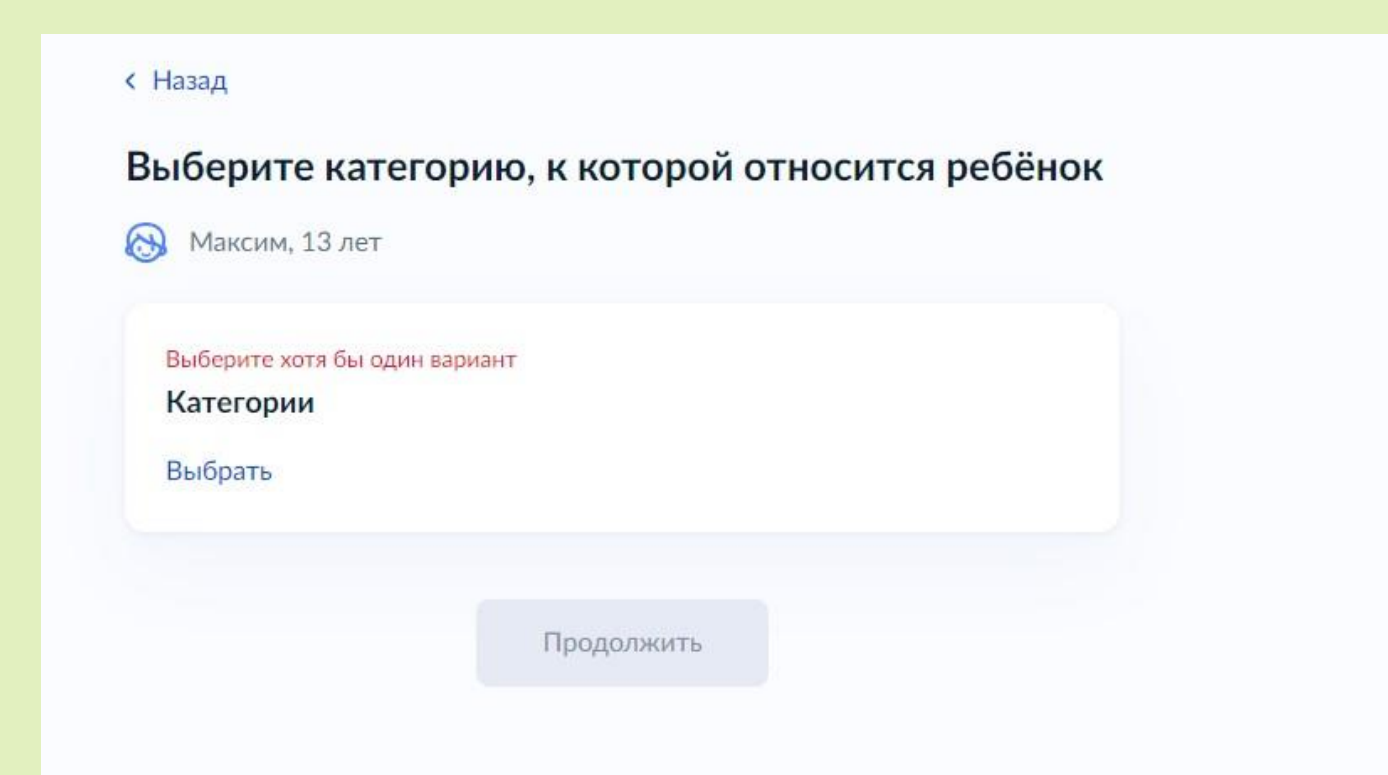

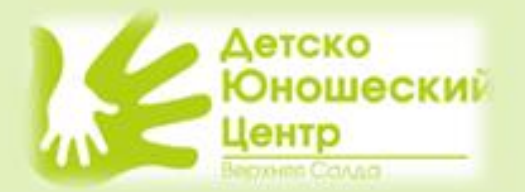

# 16. Для выбора категории необходимо в строке поиска начать вводить ВЕРХНЕСАЛДИНКОГО, а затем отметить подходящие Вам категории

| Выберите категорию, к которой относи<br>ребёнок                                                       | тся ×                |
|----------------------------------------------------------------------------------------------------|----------------------|
| верхне                                                                                                | ×                    |
| Выбрать все                                                                                           |                      |
| УОА Верхнесалдинского МО - Дети безработных род                                                       | ителей               |
| УОА Верхнесалдинского МО - Дети военнослужащих и дети граждан,                                        |                      |
| пребывающих в добровольческих формированиях, по<br>(умерших) при выполнении задач в ходе проведения с | гибших<br>пециальной |
| военной операции либо позднее указанного периода,<br>увечья (ранен                                    | но вследствие        |
| УОА Верхнесалдинского МО - Дети военнослужащих<br>прибывающих в добровольческих формированиях         | и дети граждан,      |
| УОА Верхнесалдинского МО - Дети из многодетных с                                                      | емей                 |
| УОА Верхнесалдинского МО - Дети-инвалиды, дети с<br>возможностями здоровья                            | ограниченными        |
|                                                                                                    |                      |

#### Применить

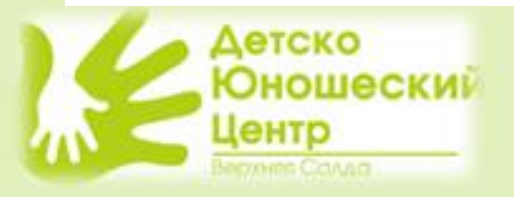

| УОА Верхнесалдинского МО - Дети-инвалиды и дети, один их<br>родителей которых является инвалидом                                                                                                    |     |
|----------------------------------------------------------------------------------------------------|-----|
| УОА Верхнесалдинского МО - Дети, получающие пенсию по случак<br>потери кормильца                                                                                                    | D   |
| УОА Верхнесалдинского МО - Дети работников организаций всех<br>форм собственности, совокупный доход семьи которых ниже<br>прожиточного минимума, установленного в Свердловской области                                                 |     |
| УОА Верхнесалдинского МО - Дети, родителей которых не являютс<br>работниками государственных и бюджетных организаций                                                                                                    | я,  |
| УОА Верхнесалдинского МО - Дети, родители которых работают в<br>государственных и бюджетных учреждениях                                                                                                    |     |
| УОА Верхнесалдинского МО - Дети-сироты и дети, оставшиеся без попечения родителей                                                                                                    |     |
| УОА Верхнесалдинского МО - Дети-сироты и дети, оставшиеся без<br>попечения родителей, лица из числа детей-сирот и детей, оставших<br>без попечения родителей                                                                           | кся |
| УОА Верхнесалдинского МО - Дети сотрудников, имеющие<br>специальные звания и проходящие службу в уголовно-<br>исполнительных органах, органах принудительного исполнения РФ,<br>федеральной противопожарной службы, таможенных органах | 1   |
| УОА Верхнесалдинского МО - Дети сотрудников полиции, иных<br>сотрудников органов внутренних дел, не являющиеся сотрудниками<br>полиции                                                                                                 | 1   |
| УОА Верхнесалдинского МО - Дети судей, прокуроров, сотруднико<br>Следственного комитета РФ                                                                                                    | в   |
| УОА Верхнесалдинского МО - НА ОБЩИХ ОСНОВАНИЯХ                                                                                                    |     |
|                                                                                                    |     |

#### Применить

16. Для выбора категории необходимо в строке поиска начать вводить ВЕРХНЕСАЛДИНКОГО, а затем отметить подходящие Вам категории

- При выборе категорий необходимо выбрать :
- Льготную категорию (если имеется)
- 🗸 2. Льготу на оплату

Например: путевки бесплатные (для категорий детей (семей):

- Сирот;
- Многодетных семей;
- Получающих пенсию по потере кормильца;
- С доходом ниже прожиточного минимума;
- Безработных родителей

С ОБЯЗАТЕЛЬНЫМ предоставлением подтверждения выбранной категории при подаче документов)

 Льготная категория – УОА Верхнеслдинского МО – выбирается соответствующая категория

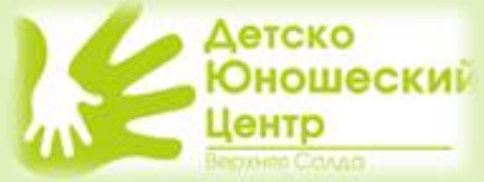

16. Для выбора категории необходимо в строке поиска начать вводить ВЕРХНЕСАЛДИНКОГО, а затем отметить подходящие Вам категории

- При выборе категорий необходимо выбрать :
- 🖌 1. Льготную категорию (если имеется)
- 🖌 2. Льготу на оплату

### Например: работник бюджетной организации выбирает

- Льготная категория УОА Верхнеслдинского МО на общих основаниях, в случае если имеется льгота на устройство (МВД, МЧС и т.д.), то выбирается соответствующая категория
- Льгота на оплату УОА Верхнеслдинского МО дети, родители которых работают в государственных и бюджетных учреждениях Коношеский Центо

16. Для выбора категории необходимо в строке поиска начать вводить ВЕРХНЕСАЛДИНКОГО, а затем отметить подходящие Вам категории

- При выборе категорий необходимо выбрать :
- Льготную категорию (если имеется)
- 🗸 2. Льготу на оплату

Например: родитель (законный представитель) работает на ВСМПО, УЖКХ, является ИП и т.д.

- Льготная категория УОА Верхнеслдинского МО на общих основаниях, в случае если имеется льгота на устройство (дети сироты, дети оставшиеся без попечения родителей), то выбирается соответствующая категория
- Льгота на оплату УОА Верхнеслдинского МО дети, родители которых НЕ являются работниками государственных и бюджетных учреждений.

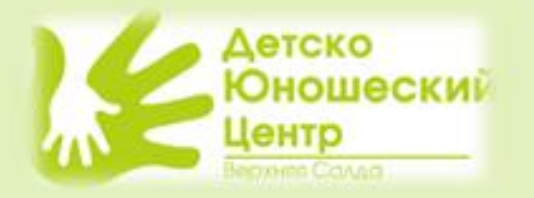

## 17. Выбор организации и периода отдыха

- Начинаем печатать название лагеря «Лесная сказка»
- Выбираем лагерь УОА
   Верхнесалдинского
   МО

#### Укажите организацию и период отдыха

A A

Организация
верхне
УОА Верхнесалдинского МО - Муниципальное автономное
образовательное учреждение дополнительного образования
«Детско-юношеский центр», загородный оздоровительный лагерь
«Лесная сказка»

УОА Верхнесалдинского МО - Муниципальный оздоровительный лагерь с дневным пребыванием детей при МБОУ ДОД "ДЮСШ"

УОА Верхнесалдинского MO - Муниципальный оздоровительный лагерь с дневным пребыванием детей при МБОУ СОШ №1

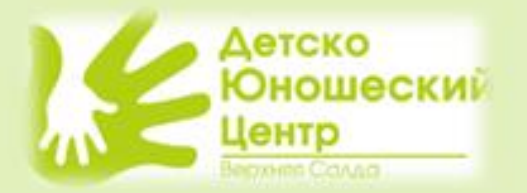

## 18. Выбор организации и периода отдыха

### 1. Выбираем желаемую смену

| Организация                                       |   |
|---------------------------------------------------|---|
| УОА Верхнесалдинского МО - Муниципальное автономн | × |
| Период отдыха                                     |   |
|                                                   | Q |
| Лето 1 (03.06.2025 - 16.06.2025)                  |   |
| Лето 2 (19.06.2025 - 02.07.2025)                  |   |
| Лето 3 (05.07.2025 - 25.07.2025)                  |   |
| Лето 4 (28.07.2025 - 10.08.2025)                  |   |
| Лето 5 (13.08.2025 - 26.08.2025)                  |   |

Укажите организацию и период отдыха

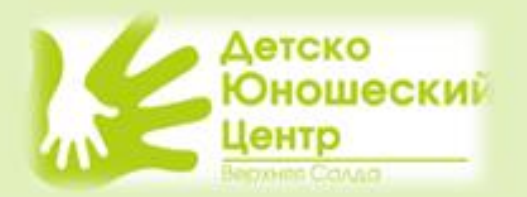

## 19. Выбор подразделения

- 1. Набираем «Верхнесалдинского…»
- 2. Выбираем

«Администрация....»

#### ВНИМАНИЕ!!!

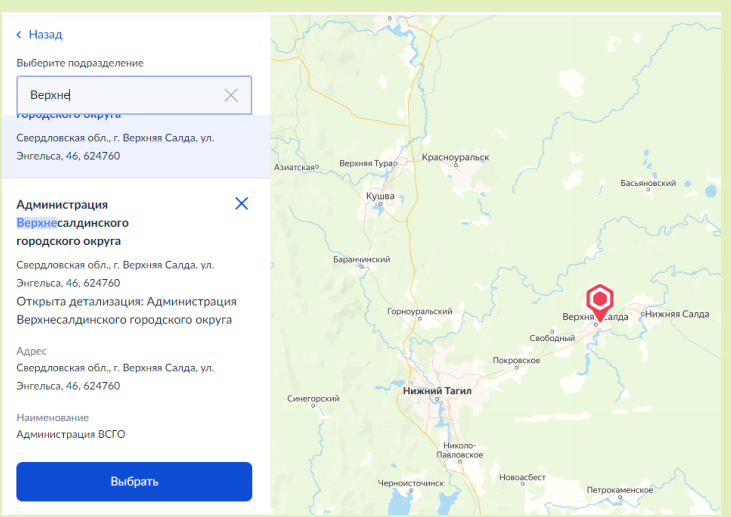

Пакет документов предоставляется при получении путевки:

- Льготной категории (БЕСПЛАТНО)
- С ЛЬГОТОЙ на оплату (15%) для родителей государственных и бюджетных учреждений
- При подаче заявления через МФЦ
- При подачи заявления в «ДЮЦ»
- ПРИЕМ документов по предварительной записи

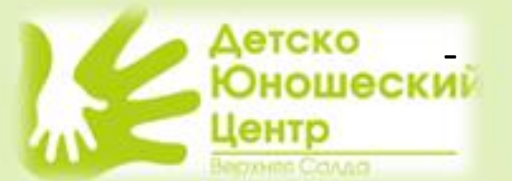

с 17 по 21 марта. Ссылка для самозаписи расположена на сайте «ДЮЦ»

## 20. Способ получения результата

#### < Назад

#### Способ получения результата

Электронный результат будет направлен в ваш личный кабинет на ЕПГУ

Получить дополнительно результат на бумажном носителе

Отправить заявление

#### Нажмите кнопку «Отправить заявление»

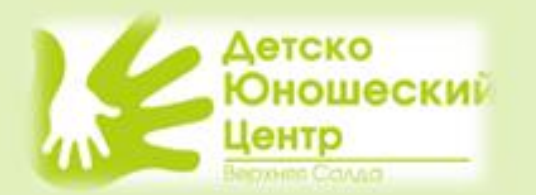